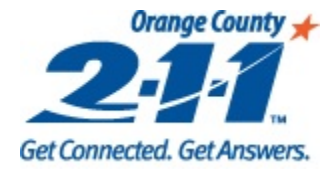

# Mini Guide: Program Exit Page

### Basic guide to help HMIS users exit clients out of a project in HMIS.

Updated 11/6/16

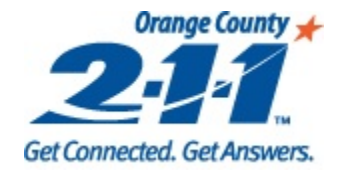

## **Search for the Enrollment**

- 1. Go to the Agency Client Listing page on the Navigation Pane.
- 2. Search for the enrollment that you are going to exit by any of the criteria below.
- 3. Click on Search.
- 4. Select the enrollment you would like to exit, and go to the **Program Exit**

page.

|                                |            | 2                     |                           |                |               |                 | 3       |
|--------------------------------|------------|-----------------------|---------------------------|----------------|---------------|-----------------|---------|
| - Home                         | Activo     | Program               | FiretNamo                 | LaetNamo       | Identifier    | Application ID  | Soorah  |
| - Central Intake               | ACTIVE     | Fiogram               | i iisuvaine               | Lasuvanie      | Identifier    | Application iD  | Search  |
| - 🍂 Client Intake              |            | -                     | <ul> <li>xxtes</li> </ul> | xxclie         |               |                 | Clear   |
| - 🔯 Client Listing             |            |                       |                           |                |               |                 |         |
| - Agency Services              | Staff      | L                     | ocation City              | Location Zip   | Client S      | tatus           |         |
| - 🗑 Program Entry              |            | -                     | -                         | -              |               |                 |         |
| - 📁 Service Provided           |            |                       |                           |                |               |                 |         |
| - 🚱 Additional Client Assessme |            |                       | 0                         |                |               |                 |         |
| Case Notes 4                   | $\bigcirc$ |                       |                           |                |               |                 |         |
| Track Saving                   | Drag       | g a column header and | drop it here to group l   | by that column |               |                 |         |
| Program Referral               |            |                       |                           |                |               |                 |         |
| Program Exit                   |            | ActiveProgram T       | Program                   | T              | ProgramDate T | LastServiceDate | - T     |
| Group Program Exit             | >          | Yes                   | ocp-trainme               |                | 10/26/2016    |                 |         |
| - Group Services               |            | Yes                   | ocp-trainme               |                | 10/26/2016    |                 |         |
| - Swipe Card                   |            | Yes                   | CES CoordEntryTr          | aining         | 1/21/2016     | 1/25/2016 12:0  | 0.00 AM |
| Swipe Read                     |            |                       | <u>ecc_coordentry</u>     |                | -,, 2010      | 1,20,2010 12.0  | 0.00701 |
| •                              |            | Yes                   | ocp_CFC Suppleme          | ental Training | 1/12/2016     | 6/13/2016 12:0  | 0:00 AM |

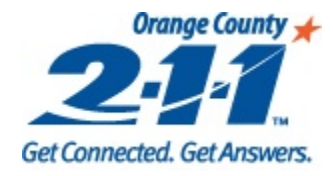

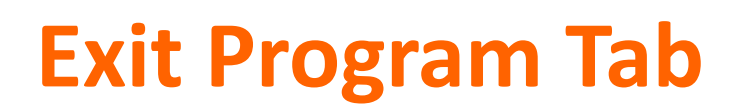

- 1. Click on **Begin Exiting Client out of Program\***.
- 2. Select all the members of the family, if you want to exit them all\*\*.
- 3. Enter client's **Destination** and **Reason for Leaving**.

### 4. Click on Save.

\*A snapshot will automatically be created.

\*\* If you want to exit just one person in the household, remember to take her/him out of the household first, and then you can exit the person alone.

| FirstName     | LastName         | Identifier        | Search               | Customer      |                      |                    | 2.           |
|---------------|------------------|-------------------|----------------------|---------------|----------------------|--------------------|--------------|
|               |                  |                   | Clear                |               |                      |                    |              |
|               | *                | Identifier 182858 | 37                   |               |                      |                    |              |
|               | X                | First Name Xxtest |                      | Last Name     | Xxclientlid          | Date Of Birth      | 1/1/2000     |
| 120           |                  | Alias             |                      | Email         |                      | Age                | 16           |
|               |                  | Phone             | Select Household Man |               | Home                 | Gender             | Transgendere |
| A.M.          |                  | Phone No. Alt     | Check All That Apply | ibers A       | Home                 | Contact Preference | Phone        |
| She He        |                  |                   | Xxtest Xxclientlid   | 1828587       |                      |                    |              |
|               |                  |                   | Xtest Xxclientild.   | 1828593       |                      |                    |              |
|               |                  |                   |                      |               |                      |                    |              |
|               |                  |                   | 2                    |               |                      |                    |              |
|               |                  |                   | <b>_</b>             |               |                      |                    |              |
|               |                  |                   |                      |               |                      |                    |              |
|               |                  |                   | SelectAll            | Select Cancel |                      |                    |              |
| Begin F       | viting Client    | Out of Program    |                      |               | Entry Date 11/5/2016 | Exit Date          | A            |
| Dogini        | childing onionit | outorriogram      | J                    | 3             |                      |                    |              |
| Destin        | ation            |                   | -                    | Reason For    | r Leaving            |                    | Save         |
| Other Destin: | ation            |                   |                      |               |                      |                    | -            |
| Outor Destant | auon             |                   |                      |               |                      |                    |              |

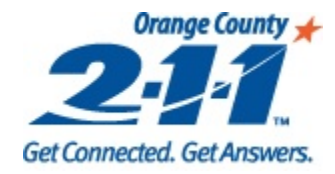

## **Exit Questions Tab**

- 1. Click on the **Exit Questions** tab.
- 2. If the client's responses to the Program Entry questions haven't changed, you can copy their Program Entry questions to the Program Exit page. To do this, click on the **Hamburger icon**, and then click **Copy**.
- 3. Select the question set that you would like to copy the client's responses from. Click on **Copy**, then **Close** the window.

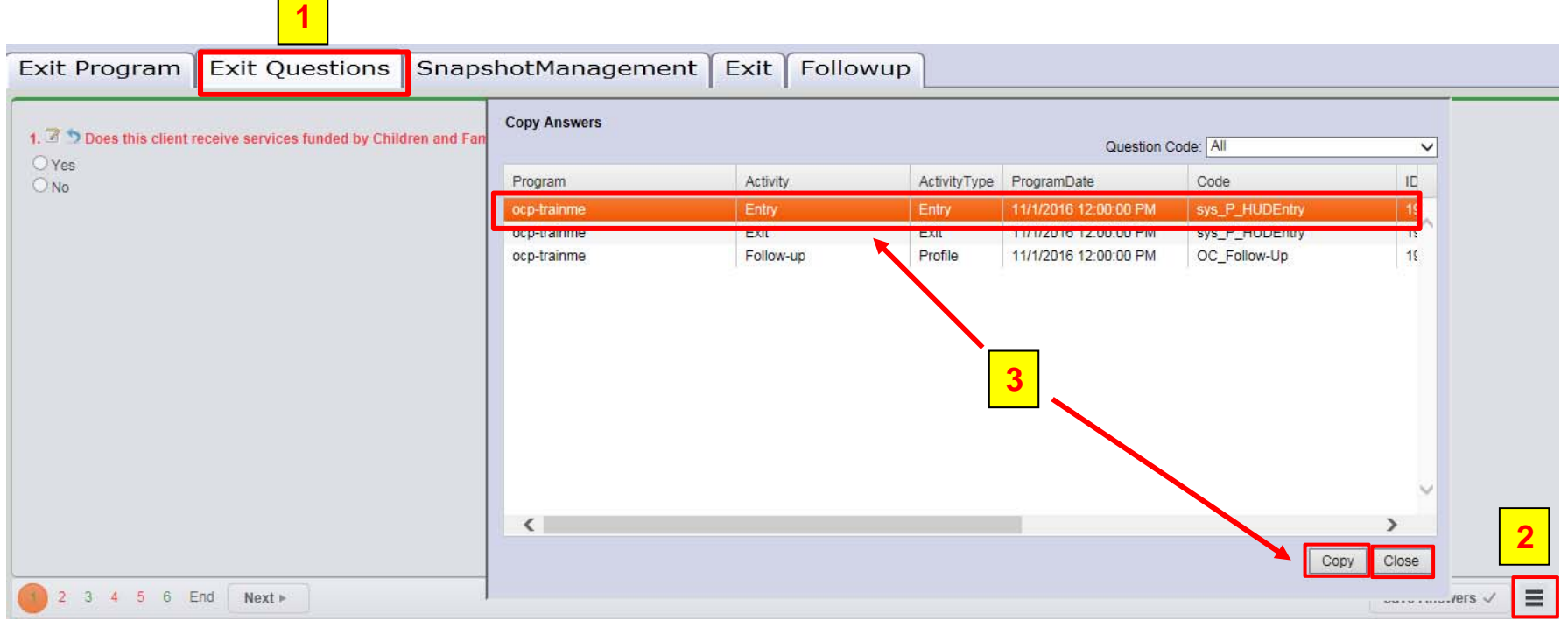

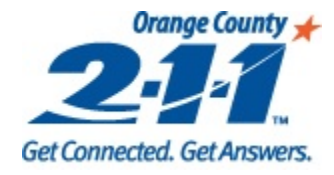

### **Exit Questions Tab**

- 1. If the client's responses have changed since Program Entry, answer the **Exit Questions** on the first tab. All required questions will appear in red.
- 2. Click on **Next** to go to the next page of questions. If a required question has not been answered on a tab, the page number will appear in red.
- 3. A summary of the answers can be seen by clicking on the **End** page at the bottom of the screen.

| 1. 🗷 🍤 Does this client                                                                                                    | receive services funded by Chi | Idren and Families Commission | Orange County? [ , ]* | 1 |
|----------------------------------------------------------------------------------------------------|--------------------------------|-------------------------------|-----------------------|---|
| O Yes<br>O No                                                                                                    | 1                              |                               |                       |   |
| L                                                                                                    |                                |                               |                       |   |
|                                                                                                    |                                |                               |                       |   |
|                                                                                                    |                                |                               |                       |   |
|                                                                                                    |                                |                               |                       |   |
|                                                                                                    |                                |                               |                       |   |
|                                                                                                    | 2                              |                               |                       |   |
|                                                                                                    |                                |                               |                       |   |
| per la constance de la constance de | Ford Newton                    |                               |                       |   |
| 2 3 4 5 6                                                                                                    | End Next >                     |                               |                       |   |

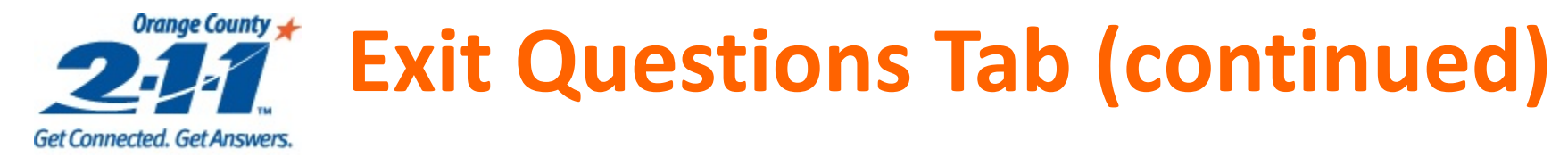

- 1. Once on the **End** tab, click on the arrows to review the answers on each page.
- 2. You can select a question and click on **Return to Question** to modify an answer.
- 3. Click on **Save Answers** to save all responses.

| Ŷ  | Response     | e Summary   | History                          |                                                                                                   |                  |                    |
|----|--------------|-------------|----------------------------------|---------------------------------------------------------------------------------------------------|------------------|--------------------|
| ſ  |              |             |                                  |                                                                                                   | 1                |                    |
|    |              |             |                                  |                                                                                                   | << Disability >> | Return to Question |
| 14 | Required     | QuestionNa  | ame                              |                                                                                                   | Answer           |                    |
|    | <b>✓</b>     | Do you hav  | re a physical disability?        |                                                                                                   | No               | <b>2</b>           |
| E  | $\checkmark$ | Physical Di | sability: Expected to be of long | continued and indefinite duration and substantially impairs ability to live independently.        |                  |                    |
| I. | <b>v</b>     | Physical Di | sability: Documentation of the o | isability and severity on File.                                                                   |                  |                    |
| I. | $\checkmark$ | Have you re | eceived services/treatment whi   | e in the program?                                                                                 |                  |                    |
| I. | $\checkmark$ | Do you hav  | e a developmental disability?    |                                                                                                   | No               |                    |
| I. | $\checkmark$ | Developme   | ental Disability: Expected to be | f long-continued and indefinite duration and substantially impairs ability to live independently. |                  |                    |
| I. | <b>v</b>     | Developme   | ental Disability: Documentation  | of the disability and severity on File.                                                           |                  |                    |
| I. | <b>√</b>     | Have you re | eceived services/treatment whi   | e in the program?                                                                                 |                  |                    |
| I. | $\checkmark$ | Have you b  | een diagnosed with AIDS or ha    | ve you tested positive for HIV?                                                                   | No               |                    |
| I. | <b>v</b>     | HIV/AIDs: E | Expected to substantially impair | ability to live independently.                                                                    |                  | ~                  |
| L. |              |             |                                  | · · · •                                                                                           |                  |                    |
|    |              |             |                                  |                                                                                                   |                  | 3                  |
| 1  | 2 3 4 5      | 6 End       |                                  |                                                                                                   | Sav              | e Answers 🗸 📃      |

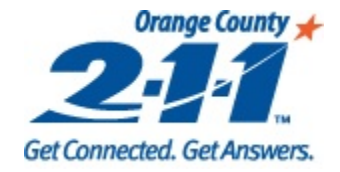

### **Copying Questions to Other Household Members**

- To copy the answers that have been entered to other household members, click on the 1. Hamburger icon, and then click Copy To.
- Select the questions that are applicable to be copied from the current client, or click Select All 2. **Questions** to copy all questions.
- Select the member(s) of the household you want to copy the answers to. 3.
- To copy the responses to the questions you selected to the selected household members, click 4. on Copy, and then click on Close.

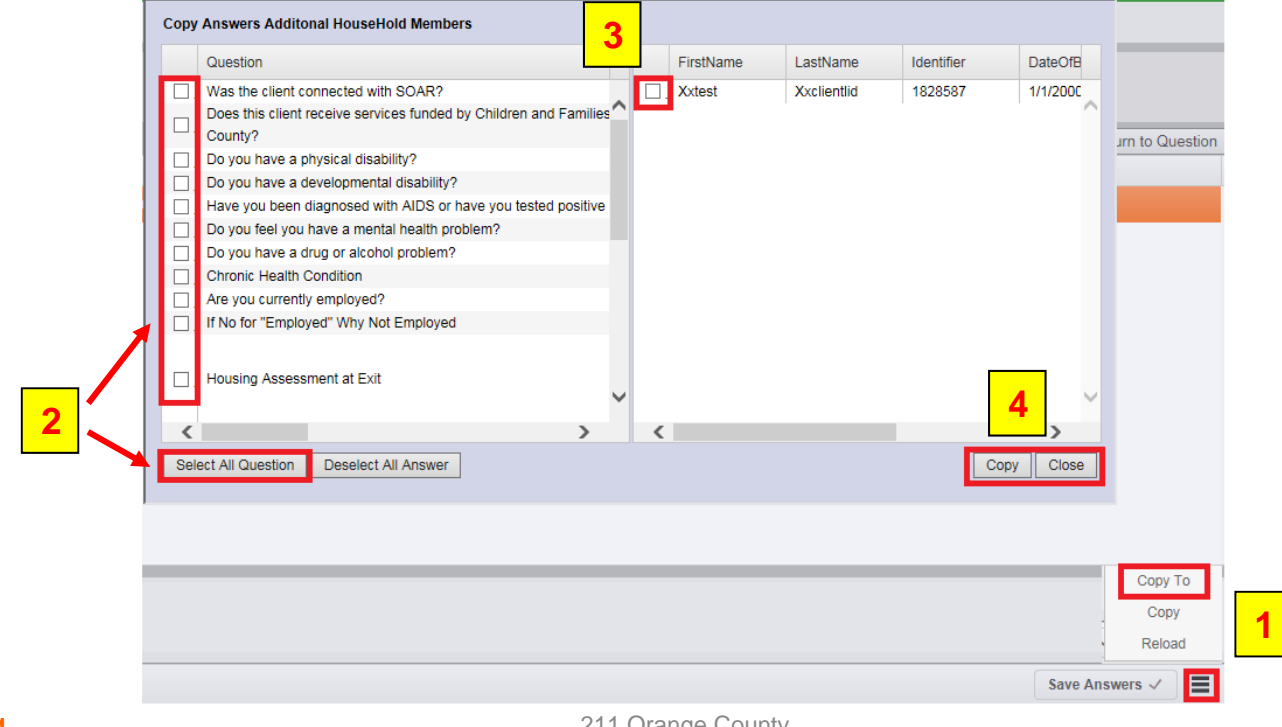

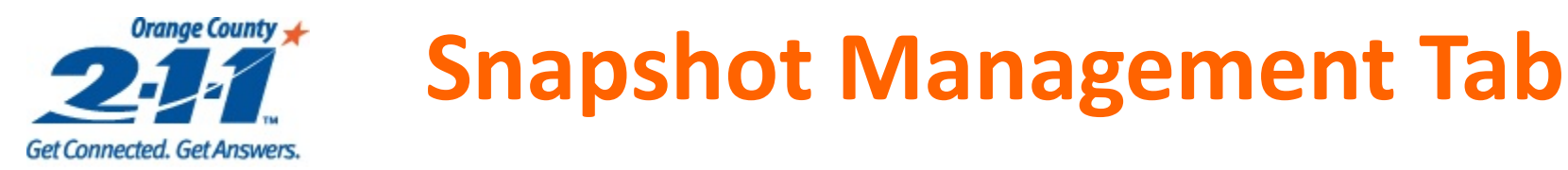

#### 1. Click on the **Snapshot Management** tab.

- The exit snapshot will be the latest snapshot (e.g. 2 of 2, or 3 of 3).
- Demographics, Income and Household member information is captured on the exit snapshot.
- Information on the exit snapshot should match the household's situation at exit.
- Click on **Demographics** sub-tab, and verify that the client's demographic information is updated.
- 3. Click on Save.

| Exit Pro  | gram       | Exit Question                         | ns Snaj   | oshotMa     | nagement       | Exit       | Followup                    |                  |          |                             |                |                     |              |             |
|-----------|------------|---------------------------------------|-----------|-------------|----------------|------------|-----------------------------|------------------|----------|-----------------------------|----------------|---------------------|--------------|-------------|
| New       | Save       | Update CI                             | Save Date | 11/15       | 6/201 🔳        | Previous   | Snapshot 2                  | of 2             | Nex      | t 11/15                     | 5/2016         | -                   | )elete       | Reset       |
| Name/Iden | ntificatio | า                                     | Cons      | ent Refus   | Update S       | TARS       |                             |                  | Last     | Name T                      | First          | Jame T              | DateO        | fBirth      |
| First Nar | me Xxte    | est                                   |           |             | Middle Nam     | e          |                             |                  | Yvali    | ontlid                      | Vartor         | .+                  | 1/1/20       | 200         |
| Last Nar  | me Xxc     | lientlid                              | Full na   | me ı 💌      | Suffi          | ×          |                             |                  | AXCI     | entilu                      | Axtes          | ,                   | 1/1/20       | 000         |
| DOE       | 1/1/       | /2000 🔳                               | Full DC   | )B re 💌     | Identifie      | r 1828     | 3587                        |                  | Xxcli    | entlid2                     | Xxtes          | st                  | 1/1/19       | <b>∂</b> 00 |
| SSN       | 2          | >                                     | Client    | does 💌      | <b>√</b>       | нон        | Head of HH                  |                  |          | III]                        |                |                     |              | •           |
| Contact   | Demo       | graphics Incom                        | e Family  | / Contact   |                |            |                             |                  |          |                             |                |                     |              |             |
|           | Housing    | egory 1 - Ho                          | meless    | •           | Family Type    | Singl      | e Parent                    | •                |          |                             |                |                     |              |             |
| Decea     | ased Date  | 9                                     | <b>—</b>  | Deceased    | F              | Relation   | Self                        |                  | -        |                             | Gender         | Transge             | ndered I     | Fer 🔹       |
|           | Disable    | Don't know                            |           | -           | ١              | /eteran    | Yes                         |                  | -        |                             |                |                     |              |             |
| Educa     | tion Leve  | 9th Grade                             |           | -           |                |            |                             |                  |          |                             | Ethnicity      | Non-His             | panic/No     | on- 💌       |
| 1st I     | Language   | •                                     | -         | -           | 2nd La         | nguage     |                             |                  | -        |                             |                |                     |              |             |
| Mari      | ital Statu | 3                                     |           | -           | Maide          | n Name     |                             |                  |          |                             |                |                     |              |             |
|           |            |                                       |           |             |                |            |                             |                  |          |                             |                |                     |              |             |
| TB Cleara | ance Date  |                                       |           | B Save      | _              |            |                             |                  |          |                             |                |                     | 3            |             |
|           |            | Clinic                                |           |             |                |            |                             |                  |          |                             |                |                     | Sa           | ave         |
| Race [Ch  | an         | Many As Apply]<br>Black or African Ar | merican 📃 | ] Native Ha | awaiian or Otl | ner Pacifi | Client doesn'<br>c Islander | t know<br>Americ | an India | Client refu<br>In or Alaska | ised<br>Native | ☐ Data r<br>✔ White | not collecte | :d          |

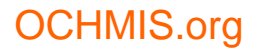

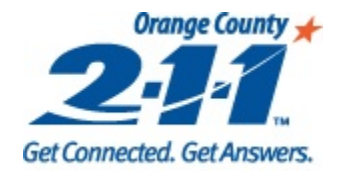

# Snapshot Management Tab (continued)

- 1. Click on **Income** sub-tab, and verify that the client's income information matches the client's exit income. This step should be completed for each client's enrollment.
- 2. Click on **Save**.

| Exit Pro  | gram        | Exit Questic   | ons Snaps       | shotManag      | ement        | Exit            | Followup    |           |              |                     |                                                                                                    |   |
|-----------|-------------|----------------|-----------------|----------------|--------------|-----------------|-------------|-----------|--------------|---------------------|----------------------------------------------------------------------------------------------------|---|
| New       | Save        | Update CI      | Save Date       | 11/15/20       | )1 🔳         | Previous        | Snapshot 2  | of 2      | Next 11/15   | /2016 -             | Delete Reset                                                                                                    |   |
| Name/Ider | ntification |                | Conse           | nt Refus       | Jpdate S     | TARS            | J           |           | LastName T   | FirstName T         | DateOfBirth                                                                                                    | i |
| First Na  | me Xxte     | st             |                 | Mid            | dle Name     | •               |             | >         | Xxclientlid  | Xxtest              | 1/1/2000                                                                                                    | 1 |
| Last Na   | me Xxcli    | entlid         | Full nam        | ne i 📷         | Suffix       | <               |             |           | Yyclientlid2 | Vytect              | 1/1/1900                                                                                                    | 1 |
| DOB/Co    | ode 1/1/2   | 2000           | Full DOE        | 3 re 💌         | Identifie    | r 1828          | 587         |           | Axchentildz  | Axtest              | 1/1/1900                                                                                                    |   |
| SSN/Co    | ode         | 1              | Client de       | oes 💌 🗾        | $\checkmark$ | HOH             | Head of HH  |           |              |                     | •                                                                                                    | ł |
| c 2 t     | Demogr      | aphics Incor   | ne Family       | Contact        |              |                 |             |           |              |                     | Delete Reset   ne DateOfBirth   1/1/2000   1/1/1900   Accepted Verified Denied Note Or Needy Families (T/ or Needy Families (T/ |   |
| - Add     |             | IND. MOI       | NTHLY           | QUARTERLY      | GR           | OSS             | % POV.      | AMI       | AMI Range    |                     | epted Verified                                                                                                    | Ī |
| Save      |             | 2 100.0        | 00              | 300.00         | 120          | 0.00            | 7.53        | ExLow     | 0-30%        | Den                 | ied Note                                                                                                    |   |
| Delet     | e           |                |                 |                |              |                 |             |           | IncomeSource |                     |                                                                                                    |   |
| Incor     | me Source   | Temporary      | Assistanc       | - St           | ated Inco    | me 100          | .00         |           | T            |                     |                                                                                                    |   |
| P         | ay Interval | Twice a Mo     | onth            | - Do           | cumentat     | ion Self        | Declaratic  |           | Temporary As | sistance for Ne     | edy Families (17                                                                                                    |   |
| (         | Comments    |                |                 |                | A - 15       |                 |             |           |              |                     |                                                                                                    |   |
| Gainf     | Participant | -              | DPSSID          |                | Activ        | e CalviOF<br>Ca | se?         |           |              |                     |                                                                                                    |   |
|           |             |                |                 |                |              |                 |             | •         |              |                     | •                                                                                                    |   |
| Non-Cas   | h Benefits  | 5              |                 |                |              |                 |             |           |              |                     |                                                                                                    |   |
| 🖌 None    | ÷ 🗌         | Client Doesn't | Know            | Clier          | nt Refuse    | d               | Data Not (  | Collected | i            |                     |                                                                                                    |   |
| Food      | Stamps (C   | CalFresh)      | 📃 Cal           | Works Child C  | are          |                 | Temporary   | Rental A  | Assistance   |                     |                                                                                                    |   |
| Amount    |             | \$0.00         | Cal             | Works Transpo  | ortation     |                 | Section 8 d | or Rental | Assistance   |                     |                                                                                                    |   |
|           |             |                | Oth             | ier CalWorks-F | unded Se     | ervices         | Other       |           |              |                     |                                                                                                    |   |
| 🖌 No H    | lealth Insu | irance         |                 | Client D       | oesn't Kr    | now             |             | lient Ref | fused        | Data Not Collecte   | d                                                                                                    |   |
| Medi      | i-Cal       | <u> </u>       | <b>IEDICARE</b> | State Ch       | ildren's H   | lealth          |             | A Medica  | al Services  | Indian Health Servi | ces Program                                                                                                    |   |
| Emp       | loyer Provi | ded 🗌 C        | COBRA           | Private H      | lealth Ins   | urance          |             | tate Adul | It Health    | Other               |                                                                                                    |   |
| 0         |             |                |                 |                |              |                 |             |           |              |                     |                                                                                                    |   |

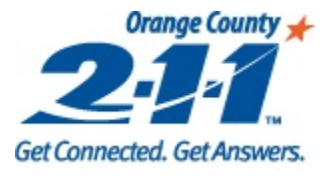

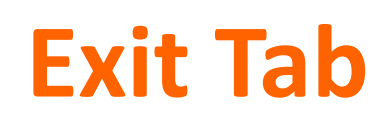

- 1. Click on the **Exit** tab.
- 2. Enter the client's Exit Date.
- 3. The upper grid populates when the **Exit Date** has been entered, and lists any services that occur after the **Exit Date**. These service will be deleted when the client is exited.
- 4. The bottom grid shows the most recent services provided to the client.

5. Click on **Exit Customers(s)**.

| Exit Program E       | xit Questions SnapshotMan        | agement Exit       | Followup           |                       |               |            |
|----------------------|----------------------------------|--------------------|--------------------|-----------------------|---------------|------------|
| If you select exit p | ogram, all enrollment informatio | on for this period | will be locked. No | additional changes w  | ill be allowe | d.         |
|                      |                                  |                    |                    |                       |               |            |
|                      |                                  |                    |                    |                       |               |            |
|                      | 2                                | _                  | _                  |                       |               |            |
| Exit date            | 11/15/2016                       | <b>H</b>           |                    |                       | 5 r           | Exit Custo |
|                      |                                  |                    |                    |                       |               | Exit Outor |
| FirstName            | T LastName T StartDate           | DateEnde           | ed T Activity      | ActivityType T        | Activity      | DetailsNum |
|                      |                                  |                    |                    |                       |               |            |
|                      | 2                                |                    |                    |                       |               |            |
|                      | <b>.</b>                         |                    |                    |                       |               |            |
|                      |                                  |                    |                    |                       |               |            |
|                      |                                  |                    |                    |                       |               |            |
| •                    |                                  |                    |                    |                       |               |            |
| FirstName            | T LastName T StartDate           | • T DateEnde       | d T Activity       | ActivityType <b>T</b> | Activity      | DetailsNum |
|                      |                                  |                    |                    |                       |               |            |
|                      | 4                                |                    |                    |                       |               |            |
|                      |                                  |                    |                    |                       |               |            |
| I                    |                                  |                    |                    |                       |               |            |
| S.org                |                                  | 211 Ora            | ange County        |                       |               |            |

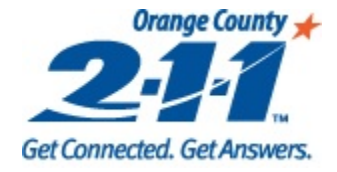

# **Followup Tab**

The **Followup** tab is optional, and allows users to track any follow-ups that are completed for the client after the client exits the project. The questions on this tab can be customized by project.

- 1. Click on Followup tab.
- 2. Click on **New**, and enter the required information. In the **Activity** dropdown, select Follow-up to answer the standard follow-up questions in Orange County.
- 3. Click on Save.
- 4. Answer the questions, and click on **Save Answers**. All required questions will be in red text.

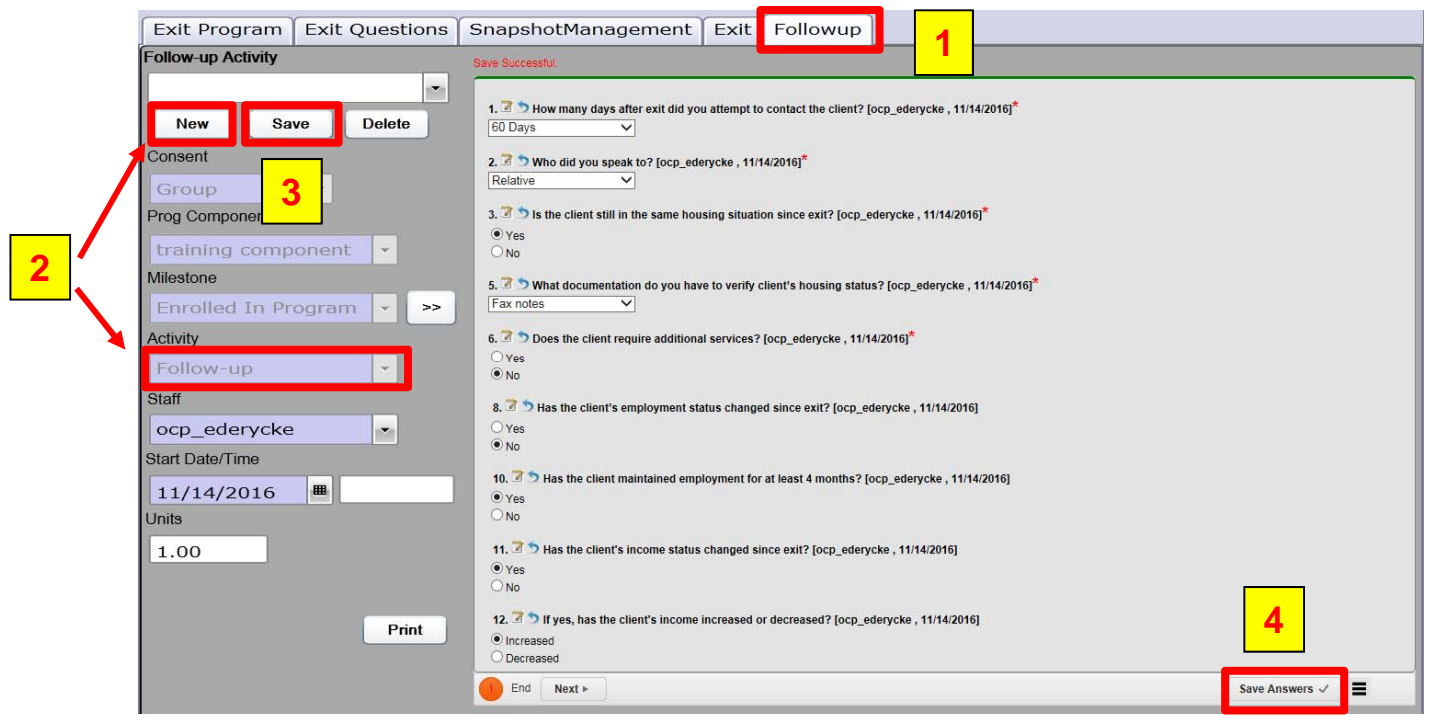

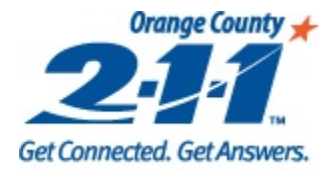

# **Questions?**

Contact your Agency Administrator.